## MEDIA COMP ET VIDEO IPHONE EN FORMAT CARRE

Créez un nouveau projet et dans l'onglet « Format » choisissez « Custom ».

Dans l'onglet « Raster dimension », entrez le ratio : « 1080/1080 »

Importez. vos images comme d'habitude avec « Source Browser » . Elles arrivent déformées. Selectionnez tous les clips puis clic droit pour ouvrir l'option « Source Setting».

Choisissez l'onglet « FrameFlex »

Selectionnez l'option « 1:1 ». Votre image est à la bonne dimension.

Ajustez la hauteur avec l'outil « FrameFlex » (Effect Mode) en jouant sur le X du réglage « POSITION » entrez vous même les infos.

Exportez votre projet au format carré en ouvrant le cadenas. Entrez les valeurs 1080x1080. Aspect Ration 1:1 et Center Crop.

| mage                |                         |  |
|---------------------|-------------------------|--|
| Preset:             | HD 1080x1080 1:1 Square |  |
| Image Size:         | W: 1080 🔒 H: 1080       |  |
| Display Raster: 108 | 0x1080                  |  |
| Aspect Ratio:       | 1:1                     |  |
| Pixel Aspect Ratio: | 1.000:1                 |  |
| Source Scaling:     | Center Crop             |  |

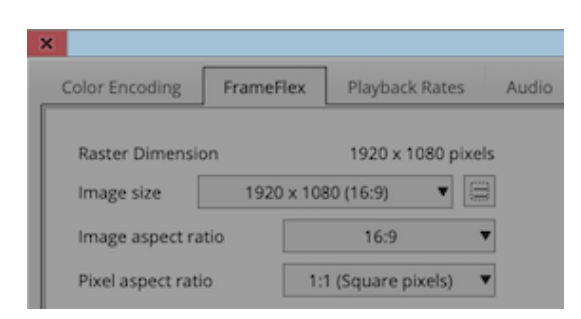

| FrameFlex          |               |
|--------------------|---------------|
| Frame aspect ratio | Project (1:1) |
| × —                | 0,00          |
| Y                  | 0,00          |
| Size               | 0 100,00      |
| Z Rotation         | -90,0         |

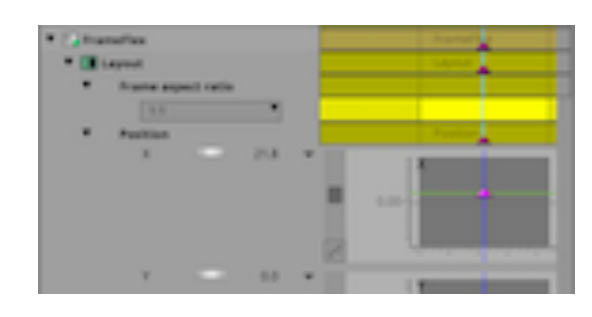

| Image               |                         |
|---------------------|-------------------------|
| Preset:             | HD 1080x1080 1:1 Square |
| Image Size:         | W: 1080 🔒 H: 1080       |
| Display Raster:     | 1080x1080               |
| Aspect Ratio:       | 1:1                     |
| Pixel Aspect Ratio: | 1.000:1                 |
| Source Scaling:     | Center Crop 🔻           |